## Οδηγίες για ρύθμιση e-mail λογαριασμού στο Microsoft Outlook 2007

Τελευταία Ενημέρωση 17/09/2018

## Οδηγίες ρύθμισης email λογαριασμού

**ΠΡΟΣΟΧΗ:** Αν ο αυτόματος μηχανισμός ρύθμισης του Outlook αποτυγχάνει (πχ στο βήμα 7 καταχωρείτε σωστά το password σας αλλά εξακολουθεί να μην το δέχεται) θα πρέπει να εγκαταστήσετε τα παρακάτω Updates του Outlook 2007 και στην συνέχεια να δοκιμάσετε ξανά:

- 1. Service Pack 3 http://www.microsoft.com/en-us/download/details.aspx?id=27838
- 2. Sign-on assistant http://www.microsoft.com/en-us/download/details.aspx?id=28177
- 3. Hotfix

office-kb2596993-fullfile-x86-glb.zip

1. Για να δημιουργήσετε έναν νέο λογαριασμό ηλεκτρονικής αλληλογραφίας (e-mail) στο Microsoft Outlook 2007, αρχικά κλείνετε το Outlook αν το έχετε ήδη ανοιχτο. Στην συνέχεια πηγαίνετε στο Control Panel των windows και επιλέγετε το "Mail (32bit)".

| 9                                         | All Control Panel Items             | - 🗆 ×                      |
|-------------------------------------------|-------------------------------------|----------------------------|
| 🔄 🍥 👻 🛧 📴 🕨 Control Panel 🕨               | All Control Panel Items             | ✓ ♂ Search Control Panel   |
| Adjust your computer's settings           |                                     | View by: Small icons 🔻     |
| 🏲 Action Center                           | Add features to Windows 8.1         | administrative Tools       |
| 📑 AutoPlay                                | 🎭 BitLocker Drive Encryption        | 💶 Color Management         |
| Credential Manager                        | Date and Time                       | 📷 Default Programs         |
| 🚔 Device Manager                          | dia Devices and Printers            | 📮 Display                  |
| 🕒 Ease of Access Center                   | 🎇 Family Safety                     | 🏟 File History             |
| <ul> <li>Flash Player (32-bit)</li> </ul> | 💕 Folder Options                    | 💦 Fonts                    |
| 🔣 HomeGroup                               | 🔒 Indexing Options                  | 🔂 Internet Options         |
| 📖 Keyboard                                | 😒 Language                          | 🖾 Location Settings        |
| Mail (32-bit)                             |                                     | Network and Sharing Center |
| 🔜 Notification Area Icons                 | 🚄 Personalization                   | Phone and Modem            |
| le Power Options                          | Programs and Features               | P Recovery                 |
| 🔊 Region                                  | 🐻 RemoteApp and Desktop Connections | 🖌 Sound                    |
| Speech Recognition                        | Storage Spaces                      | 🔞 Sync Center              |
| 🕎 System                                  | 🖳 Taskbar and Navigation            | Troubleshooting            |
| 🎎 User Accounts                           | 🕂 Windows Defender                  | 🔗 Windows Firewall         |
| 🐼 Windows Update                          | 🙀 Work Folders                      | 🥥 Αλληλογραφία             |
|                                           |                                     |                            |

2. Στο επόμενο παράθυρο, επιλέγετε το "E-mail Accounts".

| E-mail Ac  | Counts                                                                                      |                 |
|------------|---------------------------------------------------------------------------------------------|-----------------|
| 52         | Secuple-mail accounts and directories.                                                      | E-mail Accounts |
| Data File: | S                                                                                           |                 |
| <b>\$</b>  | Change settings for the files Outlook uses to<br>store e-mail messages and documents.       | Data Files      |
| Profiles - |                                                                                             |                 |
|            | Setup multiple profiles of e-mail accounts and<br>data files. Typically, you only need one. | Show Profiles   |
|            |                                                                                             |                 |
|            |                                                                                             | Close           |

3. Στο επόμενο παράθυρο, απο την καρτέλα "E-mail" επιλέγετε το "New".

| •        | Account Settings                    |                   |                    |                       |                        |               |
|----------|-------------------------------------|-------------------|--------------------|-----------------------|------------------------|---------------|
| E-m<br>Y | <b>ail Account</b><br>'ou can add c | s<br>or remove an | account. You can : | select an account and | I change its settings. |               |
| E-mail   | Data Files                          | RSS Feeds         | SharePoint Lists   | Internet Calendars    | Published Calendars    | Address Books |
| 🧟 Ne     | ew 🛠 R                              | epair             | Change 💽 S         | Set as Default 🗙 R    | emove 🕈 🖶              |               |
| Name     | ,                                   |                   |                    | Туре                  |                        |               |
| Name     | •                                   |                   |                    | Туре                  |                        |               |
|          |                                     |                   |                    |                       |                        |               |
|          |                                     |                   |                    |                       |                        |               |
|          |                                     |                   |                    |                       |                        |               |
|          |                                     |                   |                    |                       |                        |               |

4. Στο επόμενο παράθυρο, συμπληρώνετε τα στοιχεία του email λογαριασμού σας και πατάτε "Επόμενο". 3/7

| Clicking Next will<br>Exchange server | contact your e-mail server and configure your Internet service provider or Microsoft<br>r account settings. | R |
|---------------------------------------|----------------------------------------------------------------------------------------------------|---|
| <u>r</u> our Name:                    | Dokimastikos Xristis                                                                                        |   |
|                                       | Example: Barbara Sankovic                                                                                   |   |
| E-mail Address:                       | teststudent8@uniwa.gr                                                                                       |   |
|                                       | Example: barbara@contoso.com                                                                                |   |
| Password:                             | ****                                                                                                    |   |
| -<br>Retype Password:                 | *****                                                                                                    |   |
|                                       | Type the password your Internet service provider has given you.                                             |   |
|                                       |                                                                                                    |   |

## 5. Στο επόμενο παράθυρο, δεν χρειάζετε να επιλέξετε κάτι.

| •                                      | Add New E-mail Account                                   |  |
|----------------------------------------|----------------------------------------------------------|--|
| Online search for your server settings |                                                          |  |
| Configuring                            |                                                          |  |
| Configuring                            | e-mail server settings. This might take several minutes: |  |
| ~                                      | Establish network connection                             |  |
| •                                      | Search for teststudent8@uniwa.gr server settings         |  |
|                                        | Log on to server                                         |  |
|                                        |                                                          |  |
|                                        |                                                          |  |
|                                        |                                                          |  |
|                                        |                                                          |  |
|                                        |                                                          |  |
|                                        |                                                          |  |
|                                        |                                                          |  |
|                                        |                                                          |  |
|                                        |                                                          |  |
|                                        |                                                          |  |
|                                        | < Back Next > Cancel                                     |  |
|                                        |                                                          |  |

6. Αν τύχει και εμφανιστεί το παρακάτω παράθυρο, τσεκάρετε την σχετική επιλογή και επιλέγετε το "Allow".

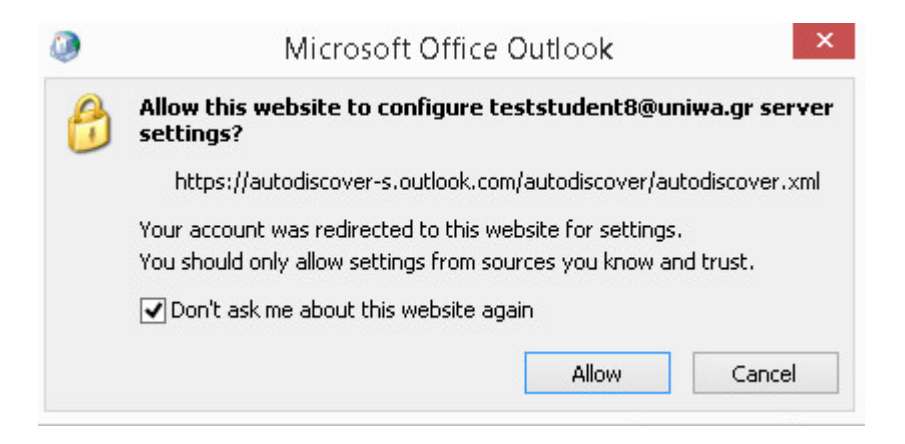

7. Στην συνέχεια, υπάρχει η πιθανότητα να εμφανιστεί εκ νέου το παράθυρο καταχώρησης των στοιχείων σας, οπότε θα χρειαστεί να καταχωρήσετε (ξανά) το password σας.

| Onnect to                                        | 96bf210d-2bfd-4d03 ? ×             |
|--------------------------------------------------|------------------------------------|
|                                                  | GR                                 |
| Connecting to 96<br>db7ec37c8b0a@u<br>User name: | bf210d-2bfd-4d03-ab13-<br>Jniwa.gr |
| Password:                                        | •••••                              |
|                                                  | OK Carel                           |
|                                                  |                                    |

8. Εφόσον η δημιουργία του λογαριασμού είναι επιτυχής θα εμφανίστεί το παρακάτω παράθυρο και επιλέγετε "Finish".

| ٩            | Add New E-mail Acco                                       | ount           |        | ×      |
|--------------|-----------------------------------------------------------|----------------|--------|--------|
| Congratula   | tions!                                                    |                |        | ×      |
| Configuring  |                                                           |                |        |        |
| Configuring  | e-mail server settings. This might take several minutes:  |                |        |        |
| ~            | Establish network connection                              |                |        |        |
| $\checkmark$ | Search for teststudent8@uniwa.gr server settings          |                |        |        |
| ~            | Log on to server                                          |                |        |        |
| 8            | Your e-mail account is successfully configured to use Mic | rosoft Exchang | je.    |        |
| Manually c   | onfigure server settings                                  |                |        |        |
|              |                                                           | < Back         | Finish | Cancel |

9. Ενδέχεται να σας εμφανιστεί και το παρακάτω μήνυμα. Στην περίπτωση αυτή απλά επιλέγετε το "OK".

| ٥ | Mail Delivery Location                                                                                                    | ×  |
|---|----------------------------------------------------------------------------------------------------|----|
| 0 | By adding a Microsoft Exchange account you have changed where some of your new e-mail messages and calendar information is saved<br>These changes will take effect the next time you start Outlook.<br>Show Help >> | I. |
|   | OK                                                                                                    | 2  |

10. Στην συνέχεια ανοίξτε το outlook. Ενδέχεται να σας ζητηθεί πάλι το password σας, οπότε θα πρέπει να το καταχωρήσετε.

| Last update:<br>2018/09/17 10:36 instructions_for_outlook2007 https://wiki.noc.uniwa.gr/doku.php?id=instructions_for_outlook2007 https://wiki.noc.uniwa.gr/doku.php?id=instructions_for_outlook2007 https://wiki.php?id=instructions_for_outlook2007 https://wiki.php?id=instructions_for_outlook20 |                            | _outlook2007&rev=1537169772  |
|----------------------------------------------------------------------------------------------------|----------------------------|------------------------------|
| G                                                                                                    | Microsoft Outlook          | - • ×                        |
| Eile Edit View Go                                                                                                    | <u>I</u> ools <u>H</u> elp | Type a question for help 🛛 🗸 |
| Search address books                                                                                                    | • © 👳                      |                              |

| Connect to outlook office 365 com                                                                                                    |
|----------------------------------------------------------------------------------------------------|
| Welcome back to outlook.office365.com       User name:       Image:       Image: <td< td=""></td<> |
|                                                                                                    |

11. Εντέλει ο νέος λογαριασμός σας θα εμφανιστεί στην αριστερή στήλη του Outlook.

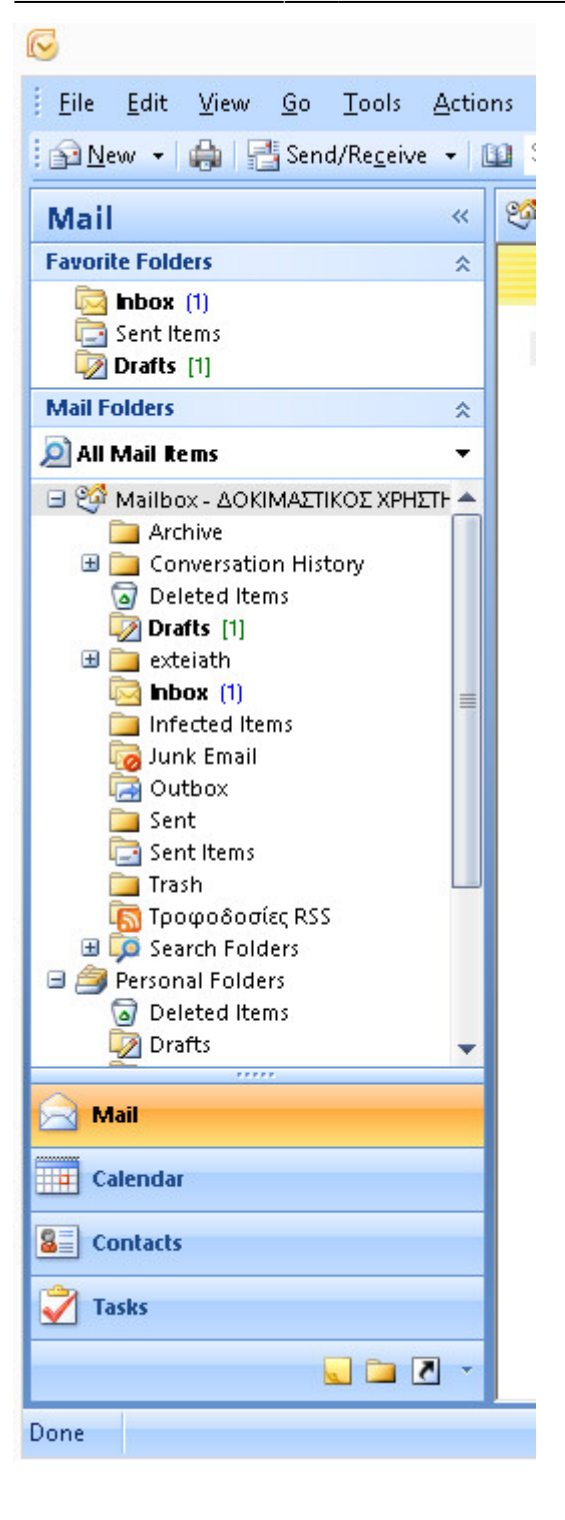

7/7

From: https://wiki.noc.uniwa.gr/ - UNIWA NOC Documentation Wiki

Permanent link: https://wiki.noc.uniwa.gr/doku.php?id=instructions\_for\_outlook2007&rev=1537169772

Last update: 2018/09/17 10:36

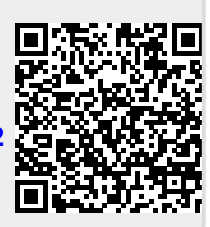